## **1.** Mac OS X Lion ve üzeri işletim sistemleri ayar dosyasını indirmek için tıklayınız.

**Sistem Ayarları-Tercihleri** (System Preferences) penceresinde **Ağ**'ı (Network) seçin.

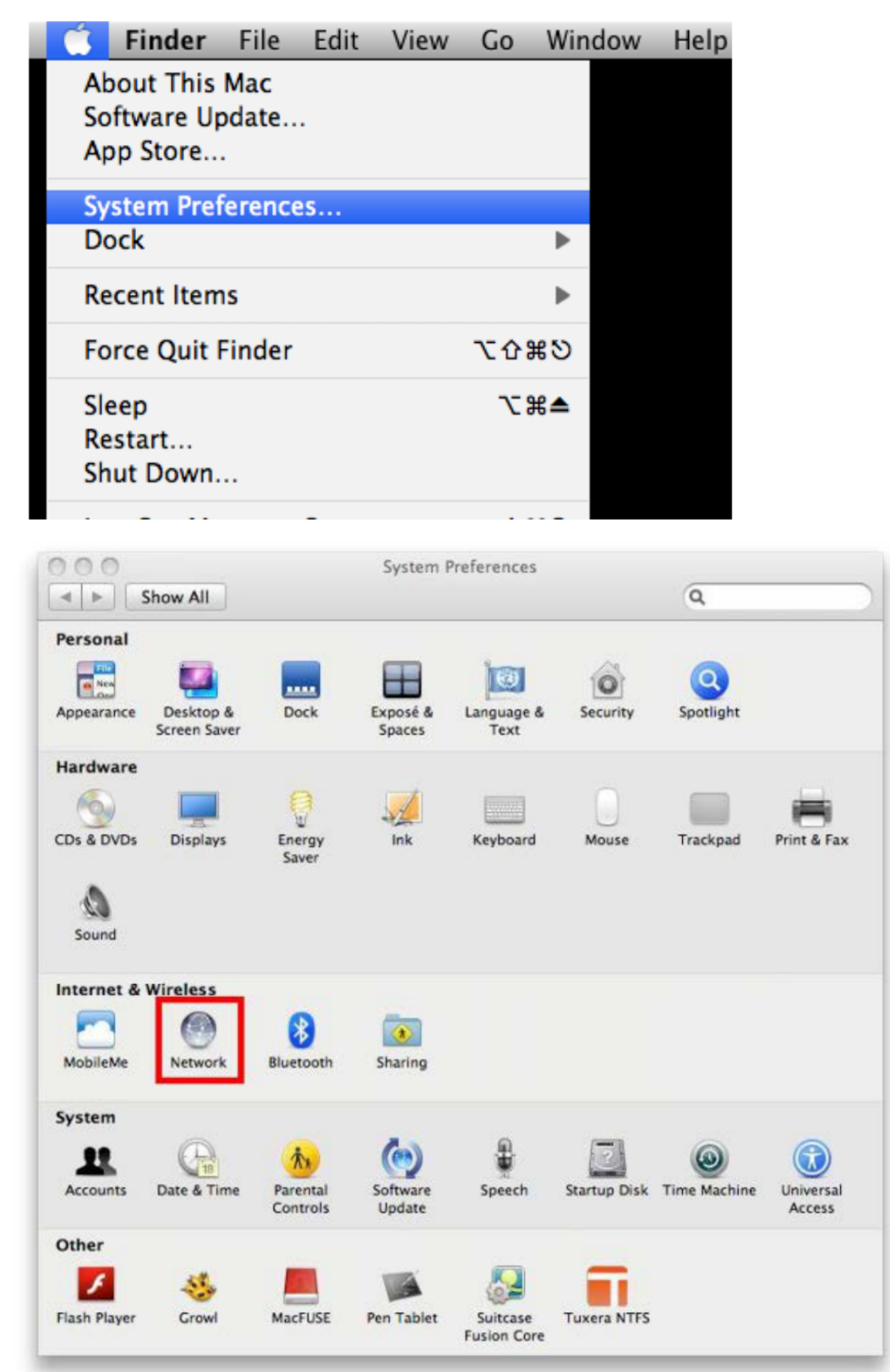

2. Ağ (Network) ekranından "Gelişmiş"i (Advanced) seçin.

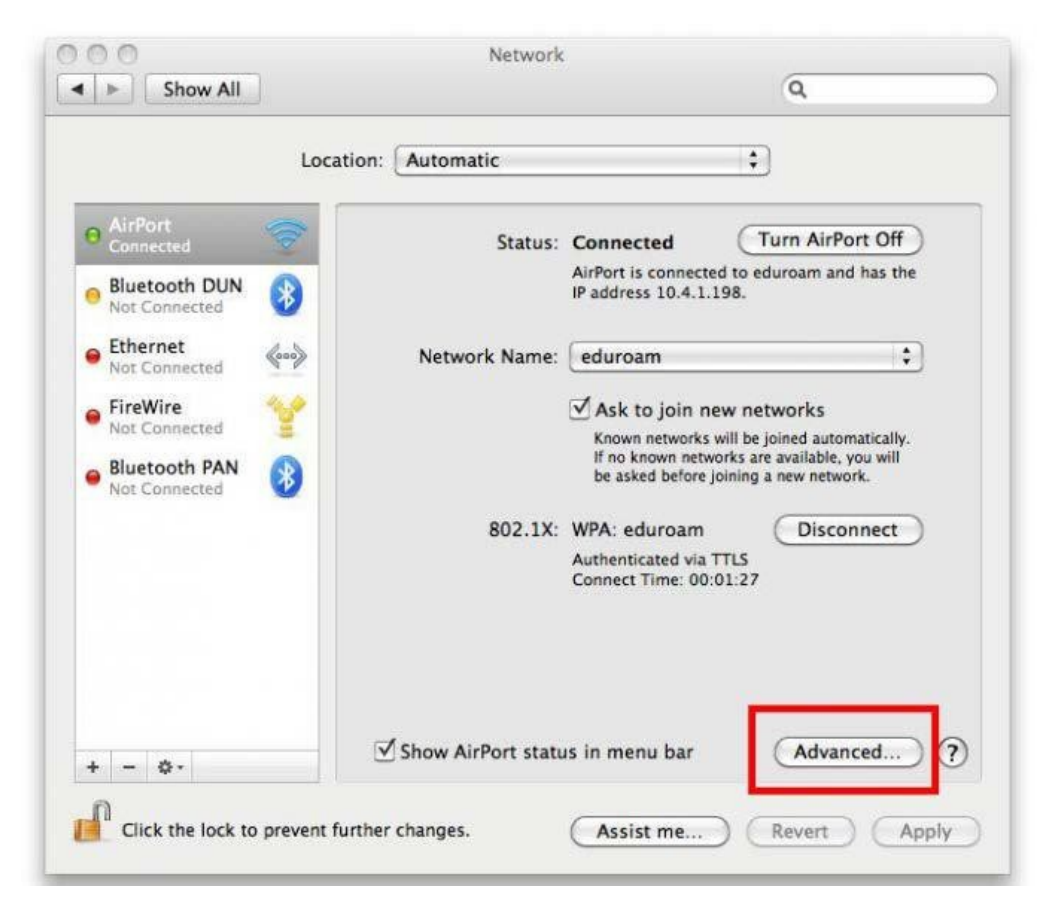

3. "eduroam" adında bir kullanıcı profili açın.

| AirPort        |                   |                     |    |
|----------------|-------------------|---------------------|----|
| AirPort TCP/IP | DNS WINS 802.     | 1X Proxies Ethernet | ]— |
|                | Status" Car       | inected Lium Ant    |    |
|                | User Name:        |                     |    |
|                | Password:         |                     |    |
|                |                   |                     |    |
|                | Authentication:   | Enable Protocol     |    |
|                |                   |                     |    |
|                |                   | EAP-FAST            | Ū, |
|                |                   | D PEAP              | ۷  |
|                |                   | Configure           |    |
|                |                   | Configure Trust     |    |
|                | Wireless Network: | eduroam             | •  |
|                | Security Type     | WPA2 Enterprise     | \$ |

4. Kullanıcı profili eklediğinizde diğer alanlar etkinleşecektir. Bu alanlardan Doğrulama (Authentication) bölümünde sadece TTLS işaretlenmiş olmalıdır. Bu bölümün altındaki Yapılandır'a (Configure) tıkladığınızda gelen pencereden PAP seçin. Daha aşağıda yer alan Kablosuz Ağ (Wireless Network) bölümünü "eduroam" olarak ayarlamayı unutmayın.

|                                   | Network                    |                                                                                                    |
|-----------------------------------|----------------------------|----------------------------------------------------------------------------------------------------|
| Show All                          |                            | Q                                                                                                    |
|                                   |                            |                                                                                                    |
| AirPort                           |                            | 0                                                                                                    |
| AirPort TCD/ID                    | DNC WINC 002 1V            | Proving Ethernot                                                                                              |
| AlfPort TCP/IP                    | DINS WINS 802.1X           | Proxies Ethernet                                                                                              |
| Willow Profiles                   |                            |                                                                                                    |
| eduroam                           | User Name:                 |                                                                                                    |
|                                   | Bassword                   |                                                                                                    |
| -                                 | Passworu.                  |                                                                                                    |
|                                   |                            | Always prompt for password                                                                                    |
|                                   | Authentication             | Enable Protocol                                                                                               |
|                                   |                            |                                                                                                    |
|                                   |                            |                                                                                                    |
|                                   | 102.000 941                | EAP-FAST                                                                                                    |
|                                   |                            | Configure                                                                                                    |
|                                   | 0                          | Configure Trust                                                                                               |
|                                   |                            |                                                                                                    |
|                                   | Wireless Network:          |                                                                                                    |
| + -                               | Security Type:             | WPA2 Enterprise                                                                                               |
|                                   | Show Authors Manual In Pr  | instan Advanced 7                                                                                             |
| ?                                 |                            | Cancel OK                                                                                                    |
| Class the lock by prevent lightly | cosses (can                | Not the Distance of the Association                                                                           |
| ~ ~ ~ ~                           | Matural                    |                                                                                                    |
|                                   | Network                    | 0                                                                                                    |
| Show All                          |                            | 4                                                                                                    |
|                                   | Sauthentication informatio | n helow. The Outer                                                                                            |
| Identity will be                  | sent in the clear.         | in below. The outer                                                                                           |
| Antes 157/2                       | BAS BAS BAS                | in Prodes Othernet                                                                                            |
| TTI S Inner Aut                   | hentication: PAP           |                                                                                                    |
| The miler Aut                     |                            |                                                                                                    |
| VU: Ou                            | ter Identity:              | (Ontional)                                                                                                    |
| VU: Ou                            | ter Identity:              | (Optional)                                                                                                    |
| V. Ou                             | ter Identity:              | (Optional)<br>Cancel OK                                                                                       |
| VI<br>Ou                          | ter Identity:              | (Optional)<br>Cancel OK                                                                                       |
|                                   | ter Identity:              | (Optional) Cancel OK Enable Protocol                                                                          |
|                                   | ter Identity:              | (Optional)<br>Cancel OK<br>Enable Protocol                                                                    |
|                                   | ter Identity:              | (Optional)<br>Cancel OK<br>Enable Protocol<br>TTLS<br>PEAP                                                    |
|                                   | ter Identity:              | Cancel OK<br>Enable Protocol<br>TTLS<br>PEAP<br>TLS<br>EAP-FAST                                               |
|                                   | ter Identity:              | (Optional)<br>Cancel OK<br>Enable Protocol<br>TTLS<br>PEAP<br>TLS<br>EAP-FAST<br>Configure                    |
|                                   | ter Identity:              | (Optional)<br>Cancel OK<br>Enable Protocol<br>TTLS<br>PEAP<br>TLS<br>EAP-FAST<br>Configure                    |
|                                   | ter Identity:              | (Optional)<br>Cancel OK<br>Enable Protocol<br>TTLS<br>PEAP<br>TLS<br>EAP-FAST<br>Configure<br>Configure Trust |

Security Type: WPA2 Enterprise

+ -

(?)

\$

OK

(Cancel)

 5. Son olarak Kullanıcı Adı (Username) ve Şifre (Password) girerek eduroam kurulumunu tamamlayabilirsiniz. Kullanıcı adı olarak @aku.edu.tr uzantılı mail adresinizi, parola olarak da mail şifrenizi giriniz. (AKU uzantılı bir mail adresiniz ve şifreniz yoksa BİLGİ İŞLEM DAİRE BAŞKANLIĞI sekreterlikten alabilirsiniz)

Not: @aku.edu.tr uzantılı mail adresi olmayan lisans ve lisansüstü öğrenciler, tc\_no@aku.edu.tr ve kayıt olurken (kaydınız yoksa kayıt olmak için tarayıcınızda <u>buraya</u> tıklayınız) oluşturdukları şifrelerini gireceklerdir.

| 00                                | Network                |                            |
|-----------------------------------|------------------------|----------------------------|
| Show All                          |                        | Q cert                     |
| AirPort AirPort TCP/IP            | DNS WINS 802.          | 1X Proxies Ethernet        |
| Wilson Drofiles                   | Contract Cont          |                            |
| WPA: eduroam                      | User Name:             | abc@aku.edu.tr             |
|                                   | Password:              |                            |
|                                   |                        | Always prompt for password |
|                                   | Authentication         | Enable Protocol            |
|                                   | Authentication.        | TTLS                       |
| 14 C                              |                        |                            |
|                                   |                        | PEAP                       |
|                                   |                        | Configure                  |
|                                   |                        | Configure Trust            |
|                                   | Wireless Network:      | eduroam 💌                  |
| + -                               | Security Type:         | WPA2 Enterprise            |
|                                   | Show AirPort Status in |                            |
| $(\mathcal{D})$                   |                        | Cancel OK                  |
| Chick the lock to prevent further |                        |                            |